# TP 1 de communications numériques

#### D. Dallet et R. Tajan

# 1 Objectifs et évaluation

Le but de ce TP est de développer, à l'aide du logiciel MATLAB, un modulateur et un démodulateur numérique pour des modulations M-PSK.

Dans cette séance, vous écrirez un script interactif de Matlab (notebook) ainsi que des fonctions Matlab permettant :

- 1. de créer une table de correspondance décrivant l'association bits/symboles,
- 2. de moduler un signal binaire avec une modulation M-PSK pour lequel l'utilisateur pourra choisir
  - M l'ordre de la modulation,
  - le mapping (naturel ou Gray),
- 3. de démoduler un signal M-PSK dans du bruit

Vos codes et votre script interactif sont à rendre en fin de séance sur l'interface Thor https://thor.enseirb-matmeca.fr/ruby/

## 2 Développement du modulateur

#### 2.1 Association bits/symboles

L'objectif de cette partie est de créer la fonction  $cstl_psk$  qui construit une table de correspondance représentant l'association bit/symboles pour un nombre de symbole M donné.

Cette fonction aura le prototype décrit dans le listing 1 ci-dessous.

```
Listing 1 – Fonction cstl psk.m.
```

```
1 function constellation = cstl_psk(M, is_gray)
2 % Fonction qui génère un tableau ordonné de la
        constellation
3 % M : (int) ordre de la modulation
4 % is_gray : (bool) type du mapping
5 % true => "Gray", false => "Naturel"
```

La fonction cstl\_psk construit une "constellation" comme une table de correspondance et prends en entrée trois paramètres :

—  ${\tt M}$  : l'ordre de la modulation,

— is\_gray : un booléen qui indique si l'étiquetage est de Gray ou non.

Le vecteur retourné est nommé constellation, il possède une taille M et il contient tous les symboles de la modulation numérique et est construit de telle sorte que sa  $i^e$  case contienne le symbole associé à la représentation binaire de i-1 (i-1 et non i à cause des indices de Matlab).

**Exemple :** Imaginons que pour M = 4, cstl\_psk retourne le tableau constellation = [1, j, -1 -j]. Cette table correspondra au mapping :

 $- [0,0] \mapsto 1$ 

 $- [0,1] \mapsto j$ 

- $[1,0] \mapsto -1$
- $[1,1] \mapsto -j$

Pour comprendre le principe de fonctionnement de cette table, pour trouver le symbole [1,0] (2 en décimal) il suffit de lire constellation(1 + 2) = -1 (les indices de Matlab commençant à 1).

Afin de vérifier vos résultats, la fonction plot\_cstl vous est fournie. Elle vous permettra d'afficher un tableau de constellation ainsi que l'association bits/symboles correspondant à l'ordre des symboles dans le tableau.

#### 2.1.1 Mapping Naturel

Compléter la fonction  $cstl_psk$  afin qu'elle renvoie la constellation d'une M-PSK avec un mapping naturel. On rappelle que les symboles M-PSK sont à considérer dans l'ensemble

$$\mathcal{M} = \left\{ e^{j2\pi \frac{k}{M}} | k \in [0, M-1] \right\}$$

**Dans votre notebook** : Utilisez la fonction plot\_cstl pour illustrer le bon fonctionnement de votre mapping pour M = 4, M = 8 et M = 16.

#### 2.1.2 Réalisation du modulateur

Écrire la fonction mod\_psk qui permettra de créer un vecteur de symboles à partir d'un vecteur binaire et d'un tableau de constellation tel que créé dans la partie précédente.

```
Listing 2 – Fonction mod psk.m.
```

```
1 function s = mod_psk(b, constellation)
2 % b : (vecteur) vecteur contenant les bits à
    moduler
3 % constellation : (vecteur) vecteur la constellation
4 % s : (vecteur) vecteur de symboles modulés
```

#### 2.1.3 Mapping Gray

On souhaite maintenant que le mapping de Gray soit utilisé. Le mapping de Gray devra être construit en utilisant la construction miroir présentée dans la Figure 1.

 $\begin{array}{ccccccc} 0 & 1 \\ 00 & 01 & 11 & 10 \\ 000 & 001 & 011 & 010 & 110 & 111 & 101 & 100 \\ \uparrow & \uparrow & \uparrow & \uparrow & \uparrow & \uparrow & \uparrow \\ e^{j\pi\frac{0}{4}} & e^{j\pi\frac{1}{4}} & e^{j\pi\frac{2}{4}} & e^{j\pi\frac{3}{4}} & e^{j\pi\frac{4}{4}} & e^{j\pi\frac{5}{4}} & e^{j\pi\frac{6}{4}} & e^{j\pi\frac{7}{4}} \end{array}$ 

FIGURE 1 – Construction miroir du mapping de Gray pour une 8-PSK

Dans la Figure 1 vous remarquerez que

- 1. les étiquettes de gauche en bleu sont identiques aux étiquettes de l'itération précédente,
- 2. les étiquettes de gauche commencent par un 0 (rouge),
- 3. les étiquettes de droite en bleu sont "symétriques" par rapport aux étiquettes de l'itération précédente,
- 4. les étiquettes de droite commencent par un 1.

Une fois la liste de M étiquette obtenue, créer la liste de constellation de sorte que la  $k^{\text{éme}}$  étiquette de la liste corresponde au symbole  $e^{j2\pi \frac{(k-1)}{M}}$ . (cf. dernière ligne de la Figure 1).

Astuce : Il n'est pas utile d'implémenter le mapping miroir avec des vecteurs binaires, il est plus simple et plus efficace de l'implémenter en travaillant directement sur les entiers correspondants.

Compléter la fonction cstl\_psk afin qu'elle renvoie la constellation d'une *M*-PSK avec un mapping de Gray si is\_gray == true.

**Dans votre notebook** : Illustrer le bon fonctionnement de votre mapping de Gray pour M = 4, M = 8 et M = 16. Vous expliquerez, à l'aide du graphique pour M = 16 l'avantage de ce mapping.

# 3 Développement du démodulateur

L'objectif de cette partie est de développer une fonction Matlab qui démodule un signal y (éventuellement bruitée) pour une constellation donnée en argument.

```
Listing 3 – Fonction demod psk.m.
```

```
1 function bh = demod_psk(y, constellation)
2 % y : (vecteur) vecteur du signal reçu
3 % constellation : (vecteur) vecteur de la constellation
4 % bh : (vecteur) vecteur des bits démodulés
```

Cette fonction s'appuiera sur la méthode des plus proches voisins (le symbole décidé sera le symbole de la constellation le plus proche de  $y_i$ ). Cette fonction renvoie le vecteur binaire correspondant aux symboles décidés.

#### Dans votre notebook :

- 1. Générer un vecteur binaire **b** contenant  $N_b = 4000$  bits,
- 2. Moduler le vecteur **b** avec une modulation 16-PSK vérifiant le mapping de Gray, on appellera **s** le vecteur de symboles,
- 3. Démoduler le vecteur s et comparer les bits démodulés aux bits initiaux en calculant le Taux d'Erreurs Binaires (TEB).
- 4. Commenter votre résultat.

## 4 Comparaison des mappings en présence de bruit

On souhaite maintenant analyser le comportement des mappings naturel et Gray d'une 16-PSK en présence de bruit.

Dans votre notebook écrire un programme qui effectue les tâches suivantes :

- 1. Générer un vecteur binaire <br/>b contenant  $N_b=4000$  bits,
- 2. Moduler le vecteur **b** avec une modulation **16-PSK avec un mapping Naturel**, on appellera **s1** le vecteur de symboles obtenu,
- 3. Moduler le vecteur b avec une modulation 16-PSK avec un mapping de Gray, on appellera s2 le vecteur de symboles obtenu,
- 4. Ajouter un même bruit gaussien complexe de moyenne 0 et de variance  $\sigma^2 = 0.02$  à s1 et s2, les vecteurs obtenus sont appelés respectivement y1 et y2,
- 5. Démoduler y1 et y2 et calculer le Taux d'Erreurs Binaires (TEB) dans les deux cas.
- 6. Afficher y1 et y2 comme des nuages de points sur deux figures indépendantes.
- 7. À l'aulne des figures obtenues dans le point 6, commenter le résultat obtenu dans le point 5.

### 5 Contacts

- Dominique Dallet dominique.dallet@ims-bordeaux.fr
- Romain Tajan romain.tajan@ims-bordeaux.fr